## 02/28. OPERÁCIÓS RENDSZEREK – "BIOLÓGIA" FELADAT

- 1.) Hozd létre a jobb oldalon lévő könyvtárszerkezetet az Asztalon! (6)
- 2.) Hozd létre a következő három fájlt az "Légzési rendszer" mappába! (3)

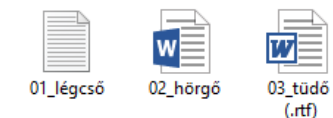

- 3.) Keress a nyersanyagok között (szerver) egy word fájlt, melynek a nevében szerepel a "légző" szó töredék! A talált fájlban lévő szöveget másold át a légcső.txt fájlba! (4)
- 4.) A hörgő.docx fájlba írd bele a nevedet és az aktuális dátumot! (1)
- 5.) Hozd létre a következő három fájlt az "Idegrendszer" mappába! (3)

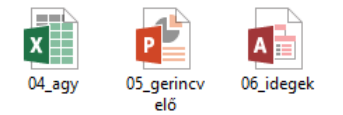

- Az excel fájl bal felső cellájába írd bele, hogy az agyvelő hol helyezkedik el a testben?! (koponyaüreg)! Az alatta lévő cellába pedig írd bele, hogy a gerincvelő hol található?! (gerinccsatorna) (2)
- 7.) Keress a nyersanyagok között egy olyan jpg fájlt, amelyben a légző rendszer felépítését találod! A képet másold a "Légzési rendszer" mappába, majd nyisd meg szerkesztésre! (5)
- 8.) A képről távolíts el a feliratokat Paint program segítségével, a minta szerint, mintha egy megoldandó feladat lenne egy dolgozatban! A képet mentsd bmp formátumban az "Emberi test főmappába 07\_feladat\_légzés néven! (6)
- 9.) Keress a nyersanyagok közül olyan képet, amely az idegrendszerrel kapcsolatos! A képet másold át a "Központi" mappába! Majd nyisd meg a Paint programmal, és vágd le a kép felét (a derekáig lentről), aztán mentsd png kiterjesztéssel az Emberi test főmappába 08\_ideg néven! (6)
- 10.)Hozzál létre egy új mappát a főmappába "Kültakaró" néven! (1)
- 11.)Ebbe a mappába hozzál létre egy 09\_bőr.bmp nevű (üres)kép fájlt!(2)
- 12.)Az "Légzési rendszer" mappában lévő három fájlt tömörítsed RAR formátumba 10\_légzés néven! Ez a tömörített fájl is a főmappában legyen! (3)
- 13.)Helyezd át (kivágással) az "Idegrendszer" mappából az összes fájlt az "Emberi test" mappába! (2)
- 14.)Másold át az összes szöveges fájlt a főmappába! (2)
- 15.)Rendezd az "Emberi test" mappa tartalmát méret szerint csökkenő rendbe! Tedd ki teljes képernyőre, majd fényképezd le, és Paint program segítségével mentsd el 11\_méret.png néven szintén a főmappába! (6)
- 16.)Változtasd meg az Asztal témáját! Állítsd be háttérnek azt a képet, amelyen egy ember fut a tengetparton! Fényképezd le a képernyőt, úgy, hogy ne legyen semmilyen ablak megnyitva! Paint program segítségével ments a főmappába 12\_asztal.jpg néven a képet!
  (6)
- **17.)Hozzál létre egy parancsikont** a főmappába, mellyel a 09\_bőr.bmp nevű (üres)kép fájlra hivatkozol! A neve legyen 09\_parancsikon! **(3)**

18.)Zárjál be minden ablakot! Nevezd át a főmappát: "Emberi test – Vezetéknév Keresztnév"-re! (1)
19.)Végül mentsd a megadott helyre a teljes mappát!

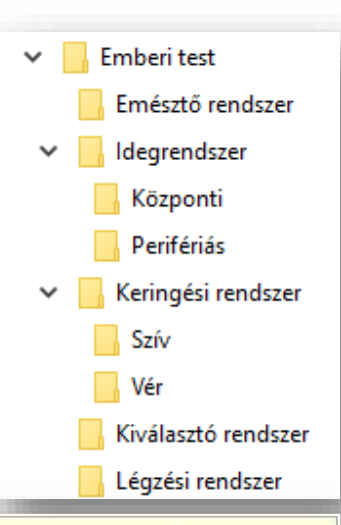

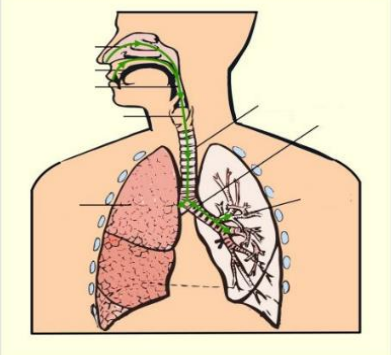

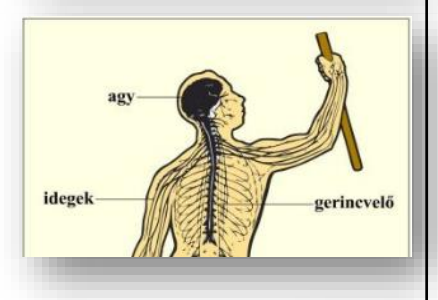

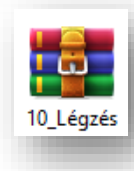

09\_paracsik

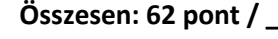